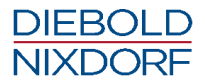

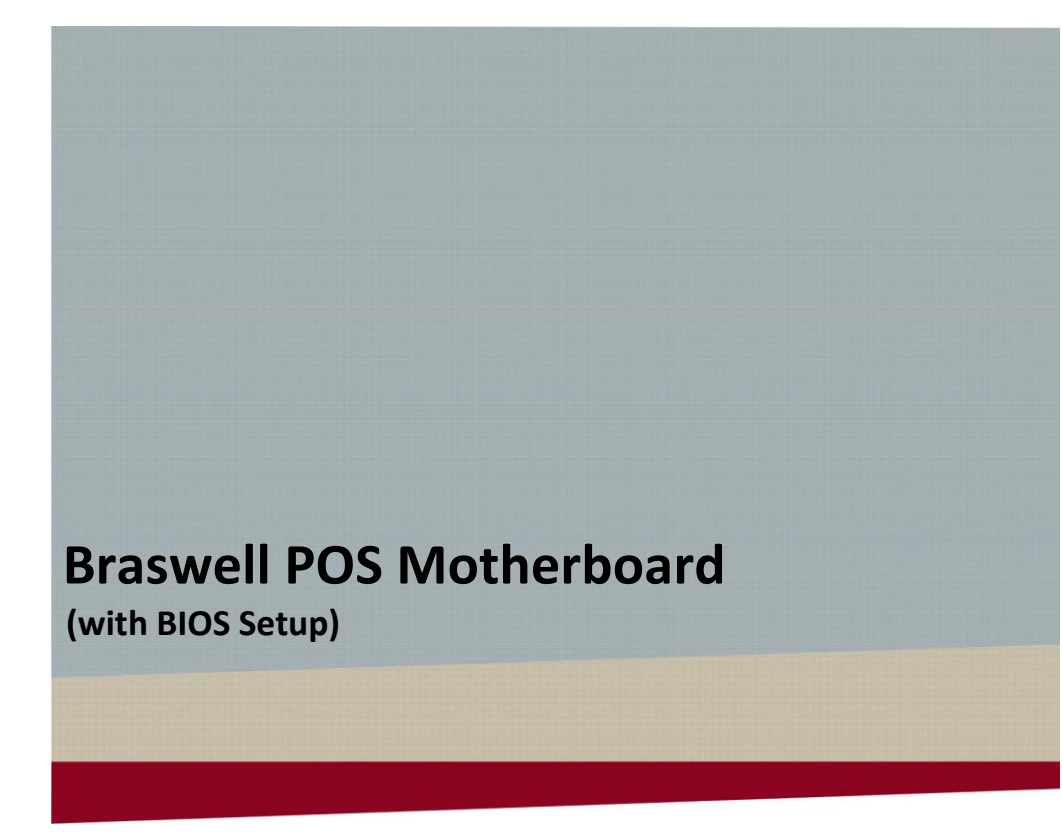

User Manual (Edition May 2018)

We would like to know your opinion on this publication. Please send us a copy of this page if you have any constructive criticism. We would like to thank you in advance for your comments.

With kind regards,

Your opinion:

Diebold Nixdorf Wohlrabedamm 31 D-13629 Berlin E-Mail: <u>retail.documentation@dieboldnixdorf.com</u> Order No.: **01750305326A** 

# **Braswell POS Motherboard**

User Manual

Edition May 2018

All brand and product names mentioned in this document are trademarks of their respective owners.

#### Copyright © Wincor Nixdorf International GmbH, 2018

The re production, transmission or use of this document or its contents is not permitted without express authority. Offenders will be liable for damages. All rights, including rights created by patent grant or registration of a utility model or design, are reserved. Delivery subject to availability; technical modifications possible.

| 1    | Overview                                             | 4      |
|------|------------------------------------------------------|--------|
| 1.1  | Introduction                                         | 4      |
| 1.2  | Highlights of O1.0-BSW-mITX Motherboard              | 4      |
| 1.3  | Restriction of the O1.0 motherboard                  | 5      |
| 2    | Motherboard Specification                            | 6      |
| 2.1  | Function blocks of O1.0 motherboard                  | 6      |
| 2.2  | Technical Specification and Motherboard Features sum | mary.7 |
| 2.3  | Motherboard Mechanical Arrangement                   | 9      |
| 2.4  | Motherboard PCB Dimension                            | 10     |
| 2.5  | External I/O Connector                               | 10     |
| 2.6  | Internal I/O Connector                               | 11     |
| 2.7  | Jumper setting                                       | 11     |
| 2.8  | Power consumption of Braswell O1.0 Motherboard       | 12     |
| 2.9  | Maximum current rating for external peripherals      | 12     |
| 2.   | 9.1 Supported power modes (Sx)                       | 13     |
| 2.10 | Thermal management                                   | 13     |
| 2.11 | CPU support                                          | 13     |
| 2.12 | Memory support                                       | 14     |
| 2.13 | Graphics Subsystem                                   | 15     |
| 2.14 | Gigabit Ethernet LAN Interface                       | 15     |
| 2.15 | Super I/O Controller                                 | 16     |
| 2.16 | SATA III Interface                                   | 16     |
| 2.17 | CPU Fan and System Fans                              | 16     |
| 2.18 | Audio                                                | 17     |
| 2.19 | USB Interface                                        | 17     |
| 2.20 | Serial Interfaces COM1-6                             | 18     |
| 2.21 | Parallel Port                                        | 18     |
| 2.22 | PS/2 Keyboard Interface                              | 18     |
| 2.23 | Front Panel Interface                                |        |
| 2.24 | Cash Drawer Interface                                | 19     |
| 2.   | 24.1 Cash Drawer Interface (SM bus)                  | 19     |
| 2.25 | Intrusion Detect Interface                           | 19     |
| 2.26 | TPM                                                  | 19     |
| 2.27 | M.2                                                  | 19     |
| 3    | Connector and Pin Assignments                        | 20     |
| 3.1  | External Connectors                                  | 20     |
| 3.   | 1.1 PS/2 Keyboard Connector                          | 20     |

| 3    | .1.2 Gigabit Ethernet LAN Connector             | 21 |
|------|-------------------------------------------------|----|
| 3.2  | USB Connectors                                  | 21 |
| 3.   | .2.1 COM1-6 Connectors                          | 22 |
| 3.   | .2.2 VGA Connector                              | 23 |
| 3.   | .2.3 Audio Connector                            | 24 |
| 3.   | .2.4 LPT connector                              | 25 |
| 3.3  | Connectors and Headers for internal Connection  |    |
| 3    | .3.1 SATA                                       | 26 |
| 3    | .3.2 USB Header                                 | 26 |
| 3    | .3.3 Front Panel Interface Connector            | 27 |
| 3    | .3.4 Cash Drawer Interface Connector            | 27 |
| 3    | .3.5 Fan Connector (with PWM FAN Speed Control) |    |
| 3    | .3.6 Fan Connector (with DC FAN Speed Control)  |    |
| 3    | .3.7 Intrusion Interface                        |    |
| 3    | .3.8 ATX Power                                  | 29 |
| 4    | Changing the Battony                            | 20 |
| -    | Changing the Dattery                            |    |
| 5    | UEFI BIOS Setup                                 | 31 |
| 5.1  | Standard UEFI BIOS Version                      | 31 |
| 5.2  | BIOS Menu Bar                                   |    |
| 5.3  | Legend Screen                                   |    |
| 5.4  | General Help                                    |    |
| 5.5  | Scroll Bar                                      |    |
| 5.6  | Sub-Menu                                        |    |
| 6    | Info Screen                                     | 35 |
| 7    | Main Menu                                       | 37 |
| •    |                                                 |    |
| 8    | Advanced Menu                                   | 38 |
| 8.1  | Realtek PCIe GBE Family Controller              |    |
| 8.2  | Trusted Computing                               |    |
| 8.3  | ACPI Settings                                   |    |
| 8.4  | CPU Configuration                               | 43 |
| 8.5  | PPM Configuration                               |    |
| 8.6  | SATA Configuration                              | 45 |
| 8.7  | AMI Graphic Output Protocol Policy              |    |
| 8.8  | SIO Configuration                               | 47 |
| 8.9  | USB Configuration                               |    |
| 8.10 | Platform Trust Technology                       |    |

| 9    | Chipset Menu                      |    |
|------|-----------------------------------|----|
| 9.1  | Intel IGD Configuration           |    |
| 9.2  | Graphics Power Management Control |    |
| 9.3  | South bridge                      | 54 |
| 10   | Hardware Monitor                  | 55 |
| 11   | Power                             | 56 |
| 12   | Security                          | 58 |
| 13   | Boot                              |    |
| 13.1 | CSM Configuration                 | 60 |
| 13.2 | Network Stack Configuration       | 61 |
| 14   | Save & Exit                       | 62 |
| 15   | Abbreviations                     | 64 |

## 1 Overview

## 1.1 Introduction

This specification describes the features of a motherboard based on the IN-TEL Braswell processor (SoC) in mITX form factor (O Series: O1.0-BSW-mITX 01750297809).

This O Series Motherboard is designed for Diebold Nixdorf's BEETLE /MIII, BEETLE /X plus and BEETLE moPOS PDH systems.

This mainboard will be produced only as one assembling variant: "N3160".

## 1.2 Highlights of O1.0-BSW-mITX Motherboard

- Intel Celeron processor N3160 (quad core), base 1.6GHz, up to 2.24GHz
- Integrated Intel HD Graphics 400
- 1x VGA (needs internal cable)
- 2x DVI (PL2)
- HDD SATA III interface (1 port)
- Fan-less motherboard design, but supports PSU (3 pin) and chassis fan (4 pin, with automatic PWM speed control)
- 1 Gigabit LAN
- 1 DDR3L SDRAM (SO-DIMM) socket, up to 8GB / 1600MHz supported
- 1 PCIe slot
- M.2 slot, connected by SATA
- 6 COM port pin header (all ports have the option to be powered COM)
- 1 LPT port pin header

- 1 PS/2 port
- 9 USB2 ports
- 2 USB3 ports
- 1 cash drawer port onboard
- Intel HD audio controller with microphone, line in and line out
- OS support Windows 7 (32 and 64 Bit), Windows 10 (64 Bit)
- Long term availability for 5 years (Intel embedded roadmap)

## 1.3 Restriction of the O1.0 motherboard

- No support for Game Port, FDD
- No support for DOS and Win98 and XP
- No audio amplifier onboard
- no raid support
- no AMT support
- no support for displays without DDC

## 2 Motherboard Specification

## 2.1 Function blocks of O1.0 motherboard

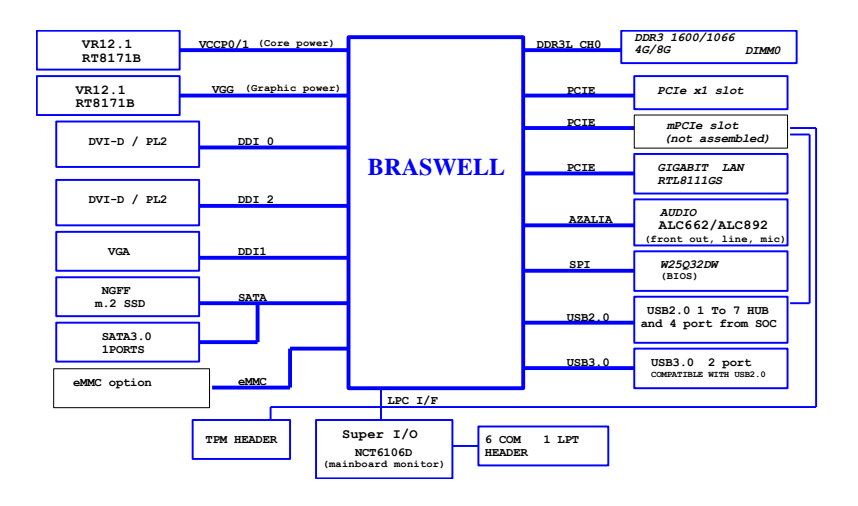

## 2.2 Technical Specification and Motherboard Features summary

| Microprocessor      | Intel Celeron Processor N3160 (quad                                                                                                    |
|---------------------|----------------------------------------------------------------------------------------------------|
| Supported Systems   | BEETLE /MIII, /X plus and BEETLE<br>moPOS PDH                                                                                                    |
| Architecture        | mITX form factor                                                                                                    |
| Chipset             | Braswell SoC, supporting SATA III con-<br>troller, USB UHCI, EHCI and XHCI con-<br>troller, Interrupt controller, DMA con-<br>troller, LPC interface, RTC, SMBUS<br>host interface, PCIe, Intel High Defini-<br>tion Audio interface, SPI |
| Super I/O           | NCT6106D, supporting 6 UARTS, PS/2<br>Keyboard and Mouse interface, LPT,<br>automatic fan speed controller, hard-<br>ware monitor                                                                                                    |
| Ethernet Controller | PCI-e based Realtek RTL8111G<br>10/100/1000 MBit, PXE                                                                                                    |
| Wake On Feature     | Wake On LAN, Wake On Time, Wake<br>On USB, Wake On Keyboard (PS/2),<br>Wake on Power Button                                                                                                    |
| Sound Controller    | Audio Codec with Line-out, Line-in and<br>Mic-in connectors in I/O shield                                                                                                    |
| Cash Drawer         | onboard Cash Drawer controller, 6 pin<br>JST connector for direct connection to<br>cash drawer integrated in power                                                                                                    |
| Main Memory         | 1x SO-DIMM, up to 8GB DDR3L<br>SDRAM technology, based on up to<br>8Gb technology, unbuffered non-ECC<br>running at 1600MHz                                                                                                    |
| BIOS                | SPI Flash, 64Mb, AMI BIOS, with cus-<br>tomization for BEETLE Systems, PnP<br>1.1, ACPI, DMI-support                                                                                                    |
| Keyboard            | PS/2 connection onboard in I/O shield,<br>supporting Y-cable for Mouse support                                                                                                    |

| Serial Interfaces     | COM1-6 onboard, pin header, pow-<br>ered COM support                                                         |
|-----------------------|----------------------------------------------------------------------------------------------------|
| LPT                   | onboard, pin header, supporting SPP,<br>EPP. ECP                                                             |
| USB                   | USB2.0, 6 ports:<br>USB 1, 2 – 2 ports stacked connector,<br>series A in I/O shield (together with<br>PS/2), |
|                       | USB 3, 4 (USB1_FRONT) – internal 2x5                                                                         |
|                       | pin header (for front USB, green)                                                                            |
|                       | USB 5, 6 (USB2_HUB, USB3_UPS) – in-                                                                          |
|                       | ternal 2x5 pin header (uplink for pow-<br>ered USB HUB and UPS)                                              |
|                       | USB 7, 8 – used in conjunction with<br>PanelLink Interface                                                   |
|                       | USB 9 (USB4_PSU) – 24V powered USB<br>in PSU                                                                 |
|                       | USB3.0, 2 ports stacked connector, se-                                                                       |
|                       | ries A in I/O shield (together with LAN)                                                                     |
| Status LEDs           | supports LED (ON, Standby, OFF,                                                                              |
|                       | HDD), power button and buzzer (front panel connector)                                                        |
| mass storage          | 1 SATA III interface (3.0Gb/s), 1x M.2 interface (2280, key M, SATA only)                                    |
| PCIe slot             | 1 slot PCIe x1, 2.0                                                                                          |
| Video out             | 2x DVI and PanelLink 2.0, 1x VGA                                                                             |
| Battery               | for RTC and Super-I/O, Type: CR2032,                                                                         |
| Fuses                 | Poly switches or similar protection de-                                                                      |
|                       | vices for powered COM all external                                                                           |
|                       | USB (2 ports sharing one fuse) PS/2                                                                          |
|                       | VGA. DVI. Panellink2.                                                                                        |
| I/O shield connectors | stacked USB and PS/2 Keyboard +                                                                              |
| ,                     | Mouse, stacked USB3 and GigaBit                                                                              |
|                       | LAN, DVI (PanelLink2), audio (MIC In                                                                         |
|                       | LINE in, Line-Out)                                                                                           |

| Internal connectors | 1x DDR3 SO-DIMM socket, 1x Internal   |
|---------------------|---------------------------------------|
|                     | SATA connector, 1x USB (2 ports       |
|                     | each, green color), 2x USB (1 port    |
|                     | each), 6x (powered) COM, 1x CPU fan,  |
|                     | 1x PSU fan, front panel, cash drawer, |
|                     | intrusion detection, TPM, VGA, M.2,   |
|                     | CMOS clear, password clear            |
| Board Dimension     | 170.0mm x 170.0 mm                    |
|                     |                                       |

## 2.3 Motherboard Mechanical Arrangement

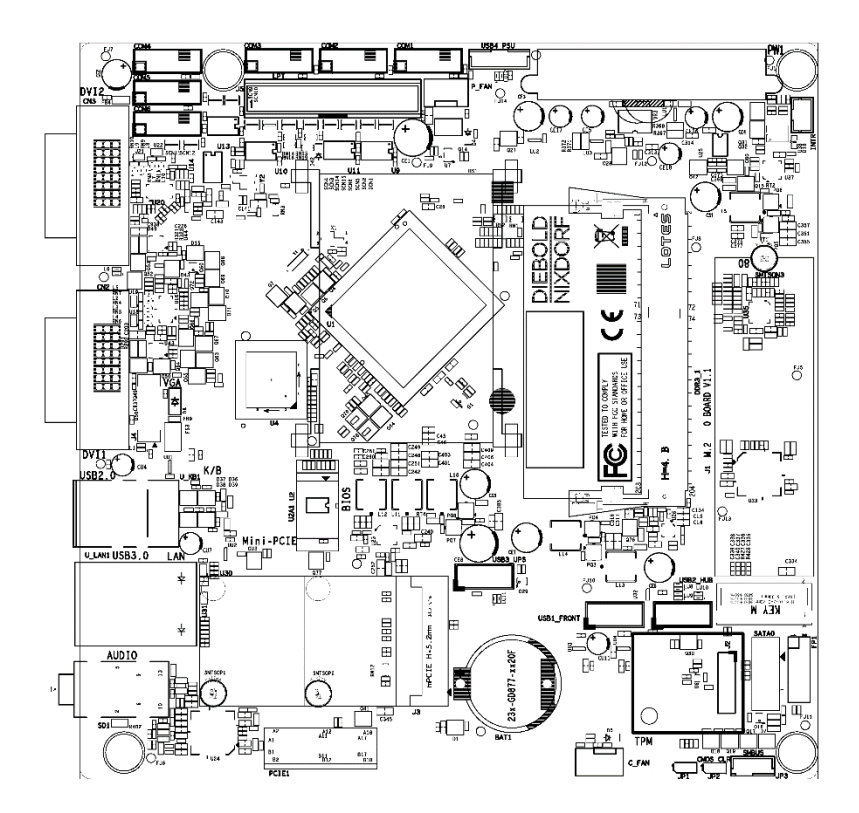

## 2.4 Motherboard PCB Dimension

O1.0 motherboard follows mITX standard and therefore PCB mechanical dimension is 170mm by 170mm.

## 2.5 External I/O Connector

External I/O connector arrangement:

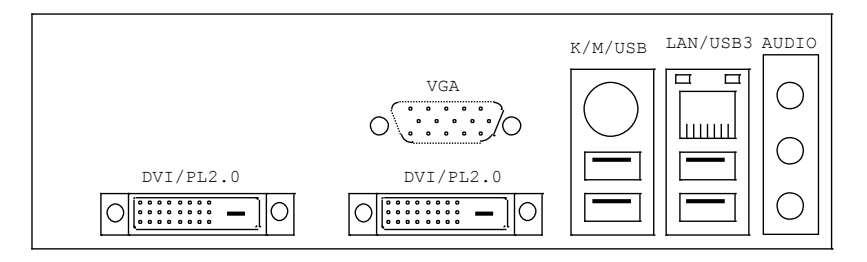

| Interface            | Connector-Type                             |  |
|----------------------|--------------------------------------------|--|
| Keyboard, Mouse, USB | 6 pin Mini Din + stacked dual USB2 series  |  |
|                      | A                                          |  |
| LAN, USB             | RJ45 Ethernet + stacked dual USB3 series A |  |
| DVI/PanelLink2       | DVI-I                                      |  |
| AUDIO                | 3,5 mm female                              |  |
| VGA                  | Optional by cable, DSUB 15                 |  |

## 2.6 Internal I/O Connector

| Interface                    | Connector-Type                       |  |
|------------------------------|--------------------------------------|--|
| DDR3 SODIMM                  | 1pcs 204 pin micro edge connector    |  |
| M.2                          | 1x M.2 2280 connector, Key M         |  |
| Hard disk (SATA)             | 1pcs 7 pin Standard SATA headers     |  |
| Power supply                 | ATX 20 pin power connector           |  |
| USB1_FRONT                   | 1pcs 2x5 pin headers, 2.54 mm, green |  |
| USB2_HUB, USB3_UPS           | 1pcs 2x5 pin headers, 2.54 mm, black |  |
| COM 1-6                      | 6pcs 2x6 pin headers, 2.54mm         |  |
| PSU FAN                      | 1pcs 3 pin                           |  |
| CPU FAN                      | 1pcs 4 pin                           |  |
| PCIe                         | 1x standard PCIe x1 connector        |  |
| ТРМ                          | 2x7pin header, 2mm                   |  |
| Front panel                  | 1pcs 2x6 pin header, 2.54mm          |  |
| Chassis intrusion            | 1pcs 3 pins header (2.0mm shrouded)  |  |
| Cash drawer (incl. 24V pUSB) | 1pcs 6 pins header (2.0mm shrouded)  |  |

## 2.7 Jumper setting

| Jumper | Connector-Type | Setting            |
|--------|----------------|--------------------|
| JP1    | Password clear | 1-2 password clear |
| JP2    | CMOS clear     | 1-2 CMOS clear     |

## 2.8 Power consumption of Braswell O1.0 Motherboard

O1.0 motherboard is powered by 3.3V, 5V, 5Vstby, 12V and -12V from a standard ATX power supply. The maximum current is specified as follows, this does not include external connected peripherals.

| Voltage | l max | Р    |
|---------|-------|------|
| 3.3V    | 0.45A | 1.5W |
| 5V      | 0.5A  | 2.5W |
| 5VSB    | 1A    | 5W   |
| 12V     | 1.5A  | 18W  |
| -12V    | 0.2A  | 2.4W |

## 2.9 Maximum current rating for external peripherals

| Interface                     | Voltage | l max |
|-------------------------------|---------|-------|
| Powered COM (COM 1-6 summary) | 5V      | 1A    |
| Powered COM single port       | 5V      | 0.3A  |
| Powered COM (COM 1-6 summary) | 12V     | 1A    |
| Powered COM single port       | 12V     | 0.6A  |
| USB2, single port             | 5V      | 0.5A  |
| USB3, single port             | 5V      | 0.9A  |
| USB, all ports summary        | 5V      | 3A    |
| Keyboard                      | 5V      | 0.5A  |
| VGA                           | 5V      | 0.1A  |

#### 2.9.1 Supported power modes (Sx)

O1.0 Motherboard supports power states S0, S3, S4 and S5. Wake up events from sleep states are supported from USB ports, internal CMOS clock, PS2 Keyboard, power button and Ethernet. Power management supports ACPI 3.0 and APM1.2 Following power-on events from S4 and S5 are defined (if enabled in BIOS):

- Power button
- LAN
- RMT via PanelLink2 interface
- Internal clock

#### 2.10 Thermal management

O1.0 Motherboard supports 1 PSU FAN connector (3 pin) and 1 CPU 4 pin fan type.

Supported CPUs and its TDP and maximum junction temperature are:

| CPU   | TDP | Idle power | Max Tj |
|-------|-----|------------|--------|
| N3160 | 6W  | 2W typ.    | 90°C   |

#### 2.11 CPU support

The CPU comes in a BGA package and is soldered to PCB and cannot be changed.

| Processor | Core | Clock Speed | Footprint     | Max TDP |
|-----------|------|-------------|---------------|---------|
| N3160     | 4    | 1.6GHz      | FCBGA15(1170) | 6W      |

## 2.12 Memory support

The motherboard has one SO-DIMM socket supporting single channel, unbuffered, no ECC DDR3L SDRAM. Memory size of 1GB, 2GB, 4GB and 8GB.

| DIMM Capacity | DRAM DEVICE TECHNOLOGY | DRAM ORGANIZATION |
|---------------|------------------------|-------------------|
| 1 GB          | 1 Gb                   | X8                |
| 2 GB          | 2 Gb                   | X8                |
| 4 GB          | 4 Gb                   | X8                |
| 8 GB          | 8 Gb                   | X8                |
| 1 GB          | 2 Gb                   | X16               |
| 2 GB          | 4 Gb                   | X16               |
| 4 GB          | 8 Gb                   | X16               |

The motherboard supports the following memory features:

- 1066 / 1600 MHz unbuffered SDRAM SO-DIMM
- Non-ECC
- 1.35V voltage rating (DDR3L)
- BIOS automatically detects memory type, size, and speed

If 1333MHz memory modules are used, the frequency will be limited to 1066MHz automatically.

### 2.13 Graphics Subsystem

Graphic support of internal graphics accelerator of the N3160 processor to provide 3 independent displays. Main features of integrated GPU are:

- Gen 8-LP Intel<sup>®</sup> graphics core, HD Graphics 400
- 320Mhz render clock, up to 640Mhz during burst, 12 execution units
- DirectX12, OpenGL 4.2
- Intel<sup>®</sup> Clear Video HD Technology
- Intel<sup>®</sup> Quick Sync Video
- Intel<sup>®</sup> InTru<sup>™</sup> 3D Technology

The analogue VGA port, based on IT6515 eDP to VGA bridge, capable of driving a standard progressive scan monitor resolution up to 1920x1200@60Hz

| SIGNAL       | VOLTAGE LEVEL             |
|--------------|---------------------------|
| R,G,B        | 0.7VP-P @750HM            |
| HSYNC, VSYNC | 5.0V                      |
| DDC CHANNEL  | OPEN DRAIN, 5.0V TOLERANT |

### 2.14 Gigabit Ethernet LAN Interface

Gigabit Ethernet LAN interface is provided thru a PCI-e based Ethernet Controller made by Realtek RTL8111G.

## 2.15 Super I/O Controller

Super I/O controller NCT6106D from Nuvoton provides the following functions:

- 6 16C550 UARTs
- PS/2 Keyboard and Mouse controller
- Two Automatic Fan Speed controller
- Two tachometer inputs
- Hardware monitor
- The hardware monitor uses the following resistor dividers for
- 12V: 110k/10k (factor 12)
- 5V: 40.2k/10k (factor 5)

### 2.16 SATA III Interface

The CPU has two integrated SATA ports that support data transfer rates up to 6.0Gb/s.

| SATA Port | USAGE ON MOTHERBOARD |
|-----------|----------------------|
| Port #0   | ON-BOARD CONNECTOR   |
| Port #1   | M.2                  |

## 2.17 CPU Fan and System Fans

O1.0 motherboard supports automatic fan speed control by pulse width modulation (PWM) and by DC control.

If a 3 pin fan (DC control) is used in BEETLE/MIII as PSU fan with no rpm control and read-back.

The 2nd CPU fan (4 pin, PWM control) can be used in BEETLE moPOS PDH.

### 2.18 Audio

An INTEL HD Audio Link is provided by the Braswell N3160 SoC. It is used with a Realtek HD Audio Codec ALC662 providing a low cost solution. In case of EOL the ALC892 is prepared for AVL use. Supported interfaces are:

- Line-out
- Mic-in
- Line-in

### 2.19 USB Interface

The Braswell SoC N3160 contains one XHCI compliant host controller that supports USB super-, high-, full- and low-speed signalling.

| XHCI Port  | Connection on Motherboard              |
|------------|----------------------------------------|
| 0          | Upper USB/LAN connector in IO shield   |
| 1          | Lower USB/LAN connector in IO shield   |
| 2          | Uplink to onboard USB hub chip         |
| 3          | Upper USB/PS2 connector in IO shield   |
| 4          | Lower USB/PS2 connector in IO shield   |
| Hub port 0 | Uplink to powered USB hub              |
| Hub port 1 | USB3_UPS connector                     |
| Hub port 2 | PanelLink 1                            |
| Hub port 3 | PanelLink 2                            |
| Hub port 4 | Front USB (upper) (USB1_FRONT)         |
| Hub port 5 | Front USB (lower) (USB1_FRONT)         |
| Hub port 6 | 24V powered USB port in PSU (USB4_PSU) |

## 2.20 Serial Interfaces COM1-6

O1.0 motherboard provides six serial ports. All ports are routed to pin headers ready to be used as powered (female, incl. 5V and 12V, max current for powered COM: single port 300mA@5V; all ports together not more than 1A@5V; single port 600mA@12V; all ports together not more than 1A@12V) or standard COM (male). This selection is done by using different internal cables.

In case of powered serial ports (COM\*) the signals RI and DCD are exchanged with system voltage of +5V and +12V. These serial ports are routed to 2x6 pin headers (2.54mm) and via cables to DSUB-9 connectors. All serial ports comply with RS-232 signalling level voltage.

Maximum voltage drop on 12V is 300mV, on 5V it is 150mV at full load. This output is designed according to UL regulations and is protected by a self-resettable fuse.

## 2.21 Parallel Port

O1.0 motherboard supports a parallel port according to IEEE1284.

## 2.22 PS/2 Keyboard Interface

The keyboard controller is part of the Super I/O chip. The PS/2 keyboard interface is available on a Mini DIN connector.

## 2.23 Front Panel Interface

The motherboard provides a front panel interface, supporting the following features:

- Power ON/OFF button
- Reset button
- Status LED, showing Active (Green, S0), Standby (Green, flashing, S3), Shutdown (orange, S4 and S5, HDD Activity (Amber, flashing)
- System beeper

## 2.24 Cash Drawer Interface

#### 2.24.1 Cash Drawer Interface (SM bus)

This Cash Drawer interface is provided by a 6pin shrouded header. From this header a cable goes to the power supply where the cash drawer output is located.

The cash drawer function is equivalent to Diebold Nixdorf iPOS+ Braswell. It is based on NCT5605Y SM bus to GPIO bridge chip.

GP20 is used as CD output (a falling edge initiate a 250ms active cash drawer signal) while GP21 is used as status input.

## 2.25 Intrusion Detect Interface

O1.0 motherboard supports an intrusion detect interface connected to the Super IO.

The intrusion monitoring is used to protect the system against unauthorized opening of the chassis. This intrusion is detected even if no AC is applied. However, this will not be indicated until the system is operating again.

Type: 3 pin shrouded header, B3B-PH-K-S (JST) or equivalent.

## 2.26 TPM

O1.0 motherboard is prepared for Infineon TPM module. This feature is provided by a dual row 14 pin header pitch 2mm.

## 2.27 M.2

The M.2 connector supports M.2 Key M modules with SATA of 2280. M.2 PCIe based modules are not supported.

## 3 Connector and Pin Assignments

## 3.1 External Connectors

## 3.1.1 PS/2 Keyboard Connector

Type: Mini-DIN Female

| Pin Number | Function |
|------------|----------|
| 1          | KB Data  |
| 2          | GND      |
| 3          | +5V      |
| 4          | KB Clock |
| 5          | MS Data  |
| 6          | MS Clock |

#### 3.1.2 Gigabit Ethernet LAN Connector

Type: RJ45 connector. (Stacked LAN + USB Connector)

| Pin Number | Function |
|------------|----------|
| 1          | TPO+     |
| 2          | TPO-     |
| 3          | TP1+     |
| 4          | TP2+     |
| 5          | TP2-     |
| 6          | TP1-     |
| 7          | TP3+     |
| 8          | TP3-     |

### 3.2 USB Connectors

Type: Stacked USB Type A Connector, Male (Stacked LAN + USB Connector)

| Pin Number | Function  |
|------------|-----------|
| 1          | Fused +5V |
| 2          | USB D-    |
| 3          | USB D+    |
| 4          | GND       |

#### 3.2.1 COM1-6 Connectors

Type: 2x 6 pin header, 2.54 mm pitch

| Pin Number | Function |
|------------|----------|
| 1          | DCD      |
| 2          | RXD      |
| 3          | TXD      |
| 4          | DTR      |
| 5          | GND      |
| 6          | DSR      |
| 7          | RTS      |
| 8          | СТЅ      |
| 9          | RI       |
| 10         | Кеу      |
| 11         | +5V      |
| 12         | +12V     |

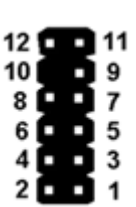

### 3.2.2 VGA Connector

Type: on the motherboard 2x 6 pin header, 2.54 mm pitch

| Pin Number | Function |
|------------|----------|
| 1          | DDC CLK  |
| 2          | DDC DATA |
| 3          | +5V      |
| 4          | VSYNC    |
| 5          | HSYNC    |
| 6          | GND      |
| 7          | Red      |
| 8          | GND      |
| 9          | Green    |
| 10         | GND      |
| 11         | Blue     |
| 12         | GND      |

behind the cable: type DSUB-15 pin, DSUB-15 Female

| Pin Number | Function |
|------------|----------|
| 1          | RED      |
| 2          | GREEN    |
| 3          | BLUE     |
| 4          | n.c.     |
| 5          | GND      |
| 6          | GND      |
| 7          | GND      |
| 8          | GND      |
| 9          | +5V      |
| 10         | GND      |
| 11         | n.c.     |
| 12         | DDC SDA  |
| 13         | HSYNC    |
| 14         | VSYNC    |
| 15         | DDC SCL  |

## 3.2.3 Audio Connector

Type: Stacked Audio Jack

| Port Number | Function      |
|-------------|---------------|
| Тор         | Line in       |
| Middle      | Line out      |
| Bottom      | Microphone In |

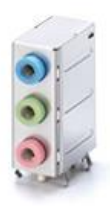

### 3.2.4 LPT connector

| Pin Number | Function         |
|------------|------------------|
| 1          | /STROBE          |
| 2          | /AUTOFD Autofeed |
| 3          | D0 Data Bit 0    |
| 4          | /ERROR Error     |
| 5          | D1 Data Bit 1    |
| 6          | /INIT Initialize |
| 7          | D2 Data Bit 2    |
| 8          | /SELIN Select In |
| 9          | D3 Data Bit 3    |
| 10         | GND              |
| 11         | D4 Data Bit 4    |
| 12         | GND              |
| 13         | D5 Data Bit 5    |
| 14         | GND              |
| 15         | D6 Data Bit 6    |
| 16         | GND              |
| 17         | D7 Data Bit 7    |
| 18         | GND              |
| 19         | /ACK Acknowledge |
| 20         | GND              |
| 21         | Busy             |
| 22         | GND              |
| 23         | PE Paper End     |
| 24         | GND              |
| 25         | SEL Select       |
| 26         | key              |

## 3.3 Connectors and Headers for internal Connection

### 3.3.1 SATA

Type: 7 pin SATA connector, LD180F-S16P (Foxconn) or equivalent.

| Pin Number | Function |
|------------|----------|
| 1          | GND      |
| 2          | ТХР      |
| 3          | TXN      |
| 4          | GND      |
| 5          | RXN      |
| 6          | RXP      |
| 7          | GND      |

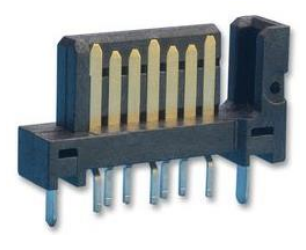

#### 3.3.2 USB Header

Type: 2x5 pin headers, 2.54mm pitch.

| Pin Number | Function |
|------------|----------|
| 1          | +5V      |
| 2          | +5V      |
| 3          | D-       |
| 4          | D-       |
| 5          | D+       |
| 6          | D+       |
| 7          | GND      |
| 8          | GND      |
| 9          | Кеу      |
| 10         | nc       |

| +5V 1 |          |    | 2 +5V  |
|-------|----------|----|--------|
| P0- 3 | <b>H</b> | B  | 4 P1-  |
| P0+ 5 | а        | Đ. | 6 P1+  |
| GND 7 | Ξ        | D  | 8 GND  |
| Key 9 |          | D  | 10 GND |

#### 3.3.3 Front Panel Interface Connector

Type: 2x6 pin header, 2.54mm pitch.

| Pin Number | Function       |
|------------|----------------|
| 1          | Power switch + |
| 2          | Reset switch + |
| 3          | Power switch - |
| 4          | Reset switch - |
| 5          | Power LED +    |
| 6          | Speaker -      |
| 7          | Power LED -    |
| 8          | nc.            |
| 9          | HDD LED +      |
| 10         | GND            |
| 11         | HDD LED -      |
| 12         | Speaker +      |

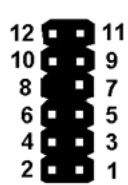

#### 3.3.4 Cash Drawer Interface Connector

Type: 6 pin shrouded header

| Pin Number | Function    |
|------------|-------------|
| 1          | CD status 1 |
| 2          | CD out 1    |
| 3          | GND         |
| 4          | USB DP+     |
| 5          | USB DP-     |
| 6          | USB VBUS    |

#### 3.3.5 Fan Connector (with PWM FAN Speed Control)

Type: 4 pin connector with Friction Lock, vertical.

| Pin Number | Function |
|------------|----------|
| 1          | GND      |
| 2          | +12V     |
| 3          | FAN RPM  |
| 4          | FAN PWM  |

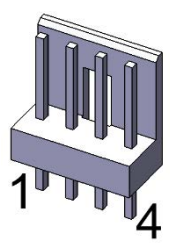

### 3.3.6 Fan Connector (with DC FAN Speed Control)

| Pin | Signal |
|-----|--------|
| 1   | GND    |
| 2   | PWR    |
| 3   | Sense  |

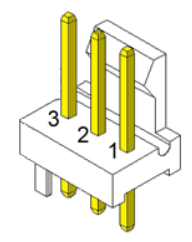

#### 3.3.7 Intrusion Interface

Type: 3 pin shrouded header, B3B-PH-K-S (JST) or equivalent.

| Pin Number | Function        |
|------------|-----------------|
| 1          | GND             |
| 2          | Intrusion input |
| 3          | n.c.            |

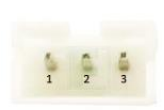

#### 3.3.8 ATX Power

| Pin Number        | Function |
|-------------------|----------|
| 1,2,11            | +3.3V    |
| 3,5,7,13,16,16,17 | GND      |
| 4,6,19,20         | +5V      |
| 8                 | Power ok |
| 9                 | 5V SB    |
| 10                | +12V     |
| 12                | -12V     |
| 14                | PSON     |

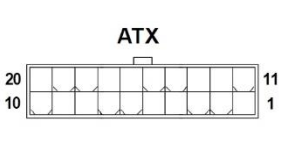

## 4 Changing the Battery

The systems are equipped with a lithium battery on the motherboard to ensure data retention, the time and the setup parameters. The battery should be changed approximately every five years.

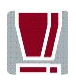

When inserting the new battery, make sure the polarity is correct. This is marked in the socket. Incorrect replacement of the battery may lead to the danger of explosion.

The battery is located in a socket on the Motherboard. To gain access to the battery, proceed as described in the according chapters of your **BEETLE User Manual.** 

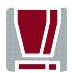

The lithium battery must be replaced only by identical batteries or types recommended by Diebold Nixdorf International.

You can return the used batteries to your Diebold Nixdorf International sales outlet. Batteries containing harmful substances are marked accordingly.

The chemical denotations are as follows: **CD** = Cadmium; **Pb** = Lead, **Li** = Lithium.

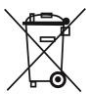

This symbol on a battery tells you that batteries containing harmful substances must not be disposed of as household
waste. Follow the country specific laws and regulations. Within the
European Union you are legally bound to return these batteries to the service organization where you purchased the new battery.

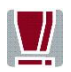

The setup parameters must be reset each time the battery has been changed.

## 5 UEFI BIOS Setup

The mainboard comes with an AMI UEFI BIOS chip that contains the ROM Setup information of your system. This chip serves as an interface between the processor and the rest of the mainboard's components. This section explains the information contained in the Setup program and tells you how to modify the settings according to your system configuration.

Even if you are not prompted to use the Setup program, you might want to change the configuration of your system in the future. For example, you may want to enable the Security Password Feature or make changes to the power management settings. It will then be necessary to reconfigure your system using the BIOS Setup program so that the system can recognize these changes and record them in the NVRAM. All setup data is stored in a non-volatile memory (NVRAM). When you remove the battery, all settings, except the BIOS password, are set to default.

### 5.1 Standard UEFI BIOS Version

The UEFI BIOS ROM of the system holds the Setup utility. When you turn on the system, it will provide you with the opportunity to run this program. This appears during the Power-On Self-Test (POST). Press <F2> or click setup in the upper right corner to call the Setup utility. If you missed the opportunity to pressing the mentioned key, POST will continue with its test routines, thus preventing you from calling Setup. If you still need to call Setup, reset the system by pressing <Ctrl> + <Alt> + <Del>. You can also restart by turning the system off and then on again. But do so only if the first method fails.

If you like to change the boot order only once, you can press the <F10> key or click on BBS in the upper right corner during the POST is running. At the end you will see a Pop-Up window with all the devices the system has found. With the keys <UP> and <DOWN> you select the boot device.

The Setup program has been designed to make it as easy as possible. It is a menu-driven program, which means you can scroll through the various sub-menus and make your selections among the predetermined choices.

You can also use the mouse or the touch screen to navigate through the menus.

When you invoke Setup, the main program screen will appear. Read more about the Setup entries on the following pages.

Because the UEFI BIOS software is constantly being updated, the following UEFI BIOS screens and descriptions are for reference purposes only and may not reflect your UEFI BIOS screens exactly.

## 5.2 BIOS Menu Bar

Press the ON/OFF button until a beep is emitted. Press then the F2 button to start the BIOS menu. The top of the screen has a menu bar with the following sections:

| Info        | Use this menu for information only                      |
|-------------|---------------------------------------------------------|
| Main        | Use this menu to make changes to the basic system       |
|             | configuration.                                          |
| Advanced    | Use this menu to enable and make changes to the ad-     |
|             | vanced features.                                        |
| Security    | Use this menu to enable a supervisor or user password   |
|             | and Intrusion Detection.                                |
| Power       | Use this menu to configure the chipset specific options |
| Event Logs  | Use this menu to change the Smbios Log configuration.   |
| Boot        | Use this menu to configure the default system device    |
|             | used to locate and load the Operating System.           |
| Save & Exit | Use this menu to exit the current menu or specify how   |
|             | to exit the Setup program.                              |

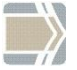

To access the menu bar items, press the right or left arrow key on the keyboard until the desired item is highlighted.

## 5.3 Legend Screen

The right frame displays the key legend. The keys in the legend frame allow you to navigate through the various setup menus. The following table lists the keys found in the legend with their corresponding alternates and functions.

| Navigation Key(s)                          | Description of Functions                      |
|--------------------------------------------|-----------------------------------------------|
| $\leftarrow$ or $\rightarrow$ (keypad ar-  | Select the menu item to the left or right.    |
| rows)                                      |                                               |
| $\uparrow$ or $\downarrow$ (keypad arrows) | Moves the highlight up or down between        |
|                                            | fields.                                       |
| Enter                                      | Move into sub menu or change selected         |
|                                            | menu items                                    |
| + (plus key) - (minus                      | Change field contents.                        |
| key)                                       |                                               |
| <tab></tab>                                | Jumps from one field to the next.             |
| <f1></f1>                                  | Opens a general Help Screen with extended     |
|                                            | information.                                  |
| <f2></f2>                                  | Load previous values (Load last saved values) |
| <f3></f3>                                  | Load optimized values (Factory reset)         |
| <f4></f4>                                  | Saves changes and exits Setup.                |
| <esc></esc>                                | Opens a windows to select between exit and    |
|                                            | return to setup                               |

## 5.4 General Help

In addition to the Item Specific Help window, the UEFI BIOS setup program also provides a General Help screen. This screen can be called from any menu by simply pressing <F1>. The General Help screen lists the legend keys with their corresponding alternates and functions.

### 5.5 Scroll Bar

When a scroll bar appears to the right of a help window, it indicates that there is more information to be displayed that will not fit in the window. Use <PgUp> and <PgDn> or the up and down keys to scroll through the entire help document.

Press <Home> to display the first page, press <End> to reach the last page. To exit the help window, press the <Enter> or <Esc> key.

## 5.6 Sub-Menu

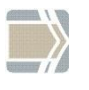

Note that a right pointer symbol " $\geq$ " appears left of certain fields. This pointer indicates that a sub-menu can be launched from this field. A sub-menu contains additional options for a field parameter.

To call a sub-menu, simply move the highlight to the field and press <Enter>. The sub-menu then will appear immediately. Use the legend keys to enter values and move from field to field within a sub-menu just as you would do within a menu. Use the <Esc> key to return to the main menu.

Take some time to familiarize yourself with each of the legend keys and their corresponding functions. Practice navigating through the various menus and sub-menus. If you accidentally make unwanted changes to any of the fields, use the set default hot key <F3>. While moving around through the Setup program, note that explanations appear in the Item Specific Help window located to the right side of each menu. This window displays the help text for the currently highlighted field.

## 6 Info Screen

When the Setup program is accessed, the following info screen appears:

| Wincor Nixdorf Info Page           |                   |                                                                                                    |
|------------------------------------|-------------------|----------------------------------------------------------------------------------------------------|
| Product Name:                      | 01BSW-mITX        |                                                                                                    |
| Bios Version:                      | DN STD 01/01      |                                                                                                    |
| Bios Date :                        | 02/13/2018        |                                                                                                    |
| Ethernet MAC-Address:              | 00-01-2E-6A-01-27 |                                                                                                    |
| UUID:<br>20FACB21-00E6-490B-B3CE-8 | BFC9B4351A18      |                                                                                                    |
| System:                            |                   |                                                                                                    |
| Mainboard:                         |                   | ++: Select Screen<br>14: Select Item<br>Enter: Select                                                                  |
| Power Supply:                      |                   | +/-: Change upt.<br>F1: General Help<br>F2: Previous Values<br>F3: Optimized Defaults<br>F4: Save & Reset<br>ESC: Exit |
|                                    |                   |                                                                                                    |

This screen is for information only. There is nothing that could be changed within Setup. All information is intended to facilitate the support of your system.

#### **Product Name**

This text is fixed for your mainboard with standard UEFI BIOS.

#### **BIOS Revision**

The UEFI BIOS version is displayed in the format WN STD xx/yy

| хх | Core Version, never changes                |
|----|--------------------------------------------|
| уу | Release Version, changes with every update |
| ZZ | Internal Release, for tests only           |

The UEFI BIOS Date is displayed the date of release in international format: MM/DD/YYYY

#### **Ethernet MAC-Address**

The Ethernet MAC-Address of the on board LAN Controller is displayed at this line if this device is enabled.

#### **UUID** Info

A UUID is an identifier standard used in software construction, standardized by the Open Software Foundation. The intent of UUIDs is to enable distributed systems to uniquely identify information without significant central coordination.

#### System, Mainboard, Power Supply

The default placeholders may be replaced by specific data from factory, describing configuration, serial number etc. for each device.

## 7 Main Menu

The Main Menu is entered, to determine the basic system configuration and to provide an overview. Some of the parameters are only available under certain conditions.

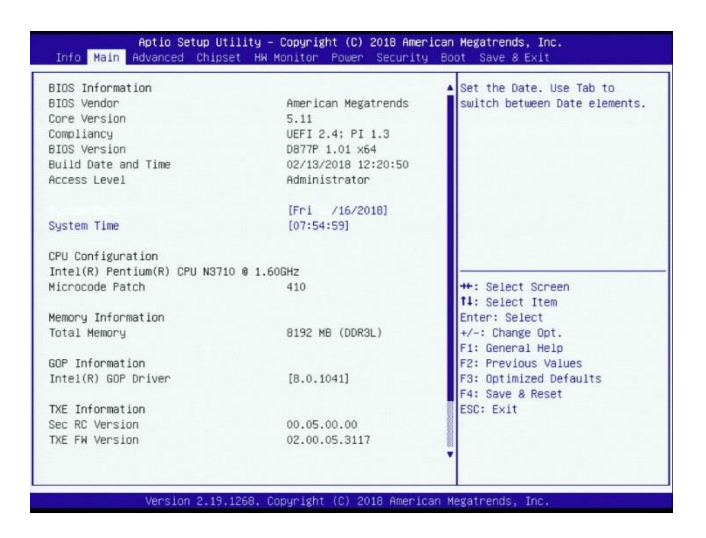

#### System date

Set the date. Use Tab to switch between date elements. Default ranges: Year: 2005-2099 Days: dependent on month

#### System time

Set the time. Use Tab to switch between time elements.

## 8 Advanced Menu

The advanced functions which are available to the system are configured in this menu for the advanced system configuration.

Only change the default settings if required for a special purpose.

Incorrect settings can cause malfunctions.

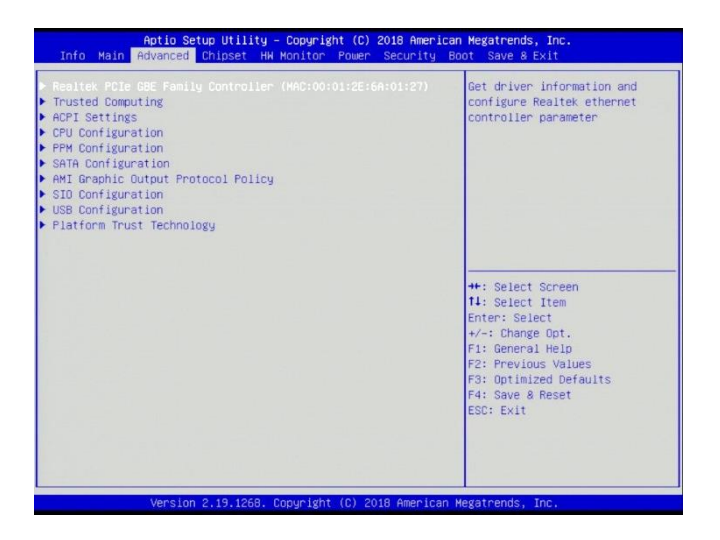

## 8.1 Realtek PCIe GBE Family Controller

Get driver information about the Realtek Controller.

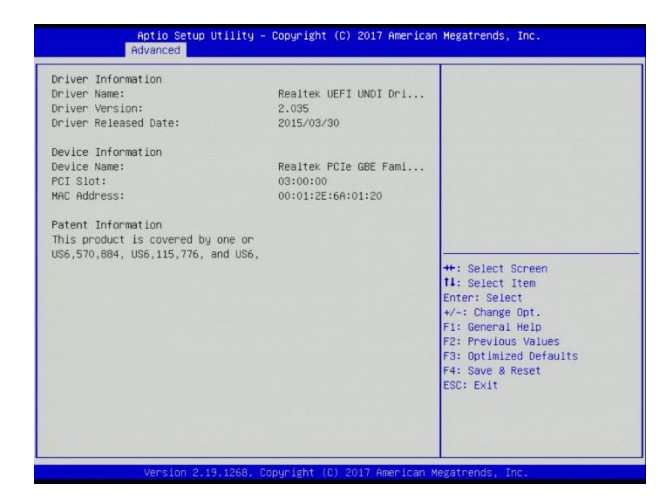

## 8.2 Trusted Computing

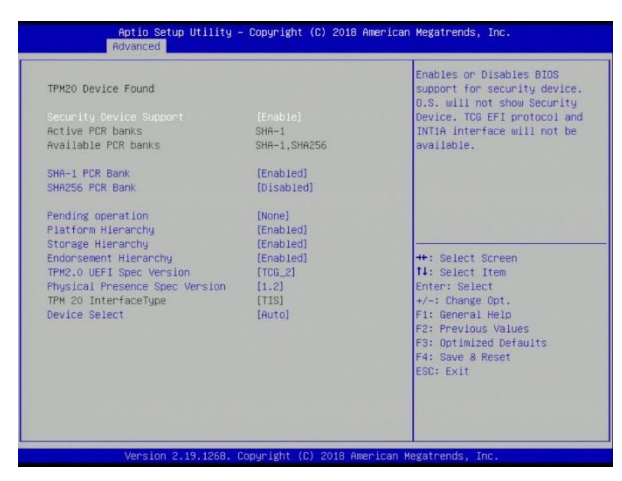

#### Security Device Support [Enabled]

Enables or disables BIOS support for security device. O.S. will not show security device. TCG EFI protocol and INT1A interface will not be available.

#### SHA-1 PCR Bank [Enabled]

Enable or disable SHA-1 PCR Bank.

#### SMA256 PCR Bank [Disabled]

Enable or disable SMA256 PCR.

#### Pending Operation [None]

Option: [TPM Clear]. Schedule an operation for the security device. Note: Your computer will reboot during restart in order to change state of security device.

#### Platform Hierarchy [Enabled]

Enable or disable platform hierarchy.

#### Storage Hierarchy [Enabled]

Enable or disable storage hierarchy.

#### Endorsement Hierarchy [Enabled]

Enable or disable endorsement hierarchy.

#### TPM2.0 UEFI Spec Version [Enabled]

Select the TCG2 spec version support. TCG\_1.2: the compatible mode for WIN8/WIN10. TCG\_2.0: support new TCG2 protocol and event format for Win10 or later.

#### Physical Presence Spec Version [TCG.2]

Select to tell O.S. to support PP1 spec version 1.2 or 1.3. Note some HCK tests might not support 1.3.

#### Device Select [Auto]

TPM 1.2 will restrict support to TPM 1.2 devices. TPM 2.0 will restrict support to TPM 2.0 devices. Auto will support both with the default set to TPM 2.0 devices if not found, TPM 1.2 devces will be enumerated.

## 8.3 ACPI Settings

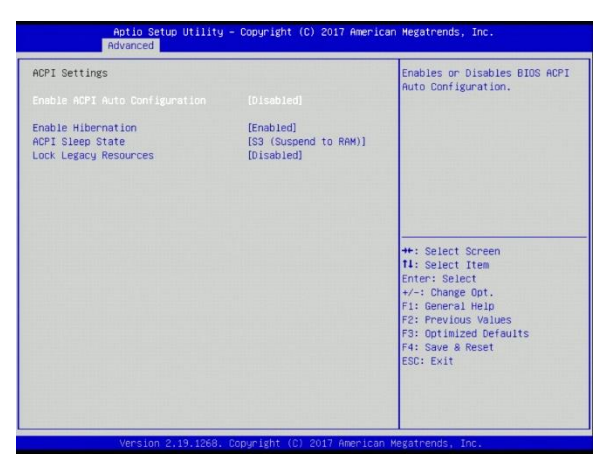

#### **Enable ACPI Auto Configuration [Disabled]**

Enables or disables BIOS ACPI auto configuration.

#### **Enable Hibernation [Enabled]**

Enables or disables system ability to hibernate (OS/S4 sleep state). This option may be not effective with some OS.

#### ACPI Sleep State [S3 (Suspend to RAM)]

Select the highest ACPI sleep state the system will enter when the SUS-PEND button is pressed. Function can be disabled.

#### LOCK Legacy Resources [Disabled]

Enables or disables lock of legacy resources.

## 8.4 CPU Configuration

Opens the CPU Configuration submenu. Some of the parameters are only available under certain conditions.

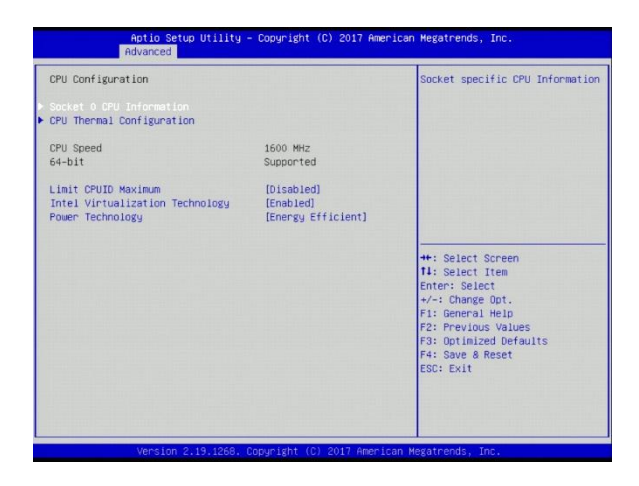

#### Socket 0 CPU information

Socket specific CPU information

#### **CPU Thermal Configuration**

Enable or disable DTS.

#### Limit CPUID Maximum [Disabled]

Disabled for Windows XP.

#### Intel Virtualization Maximum [Enabled]

When enabled a VMM can utilize the additional hardware capabilities provided by Vanderpool Technology.

#### Power Technology [Energy Efficient]

Enable the power management features. Options: Disabled and Custom.

## 8.5 PPM Configuration

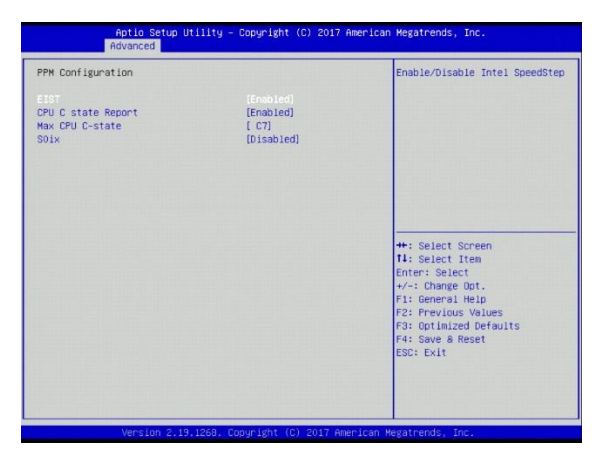

#### EIST [Enabled]

Enable or disable Intel SpeedStep

#### CPU C state report [Enabled]

Enable or Disable CPU C state report to OS.

#### Max CPU C-state [C7]

This option controls Max C state that the processor will support. Option: C6 and C1.

#### SOix [Disabled]

Enable or disable CPU SOix state.

## 8.6 SATA Configuration

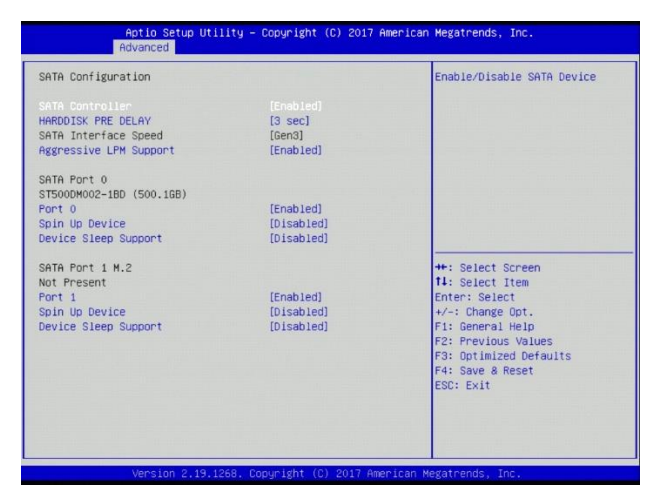

#### SATA Controller [Enabled]

Enable or disable SATA device

#### Harddisk Pre Delay [3 sec]

Choose different times.

#### SATA Interface Speed [Gen3]

Select SATA interface speed. CHV A1 always with Gen1 speed. Option: Gen1 and Gen2.

#### Aggressive LPM Support [Enabled]

Enable PCH to aggressively enter link power state.

**Port 0 [Enabled]** Enable or disable SATA port.

#### Port 1 [Enabled]

Enable or disable SATA port.

#### Spin Up Device [Disabled]

If enable for any ports staggered spin up will be performed and only the drives which have this option enabled will spin up to boot. Otherwise all drives spin up at boot.

#### **Device Sleep Support [Disabled]**

Enable or disable this function.

## 8.7 AMI Graphic Output Protocol Policy

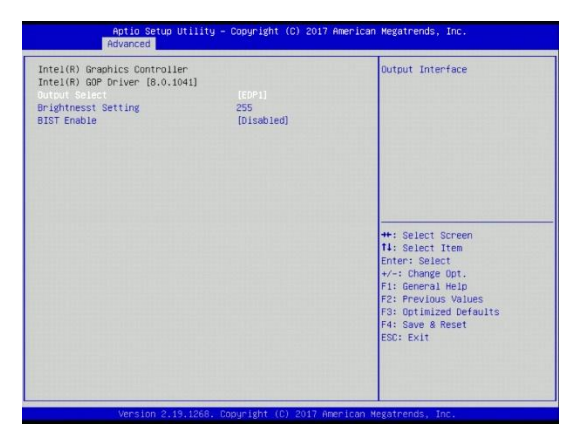

#### **Output Select [EDP1]**

No choice available.

#### **Brightness Settings [255]**

Set the brightness settings.

#### BIST Enable [Disabled]

Starts or stops the BIST on the integrated display panel.

## 8.8 SIO Configuration

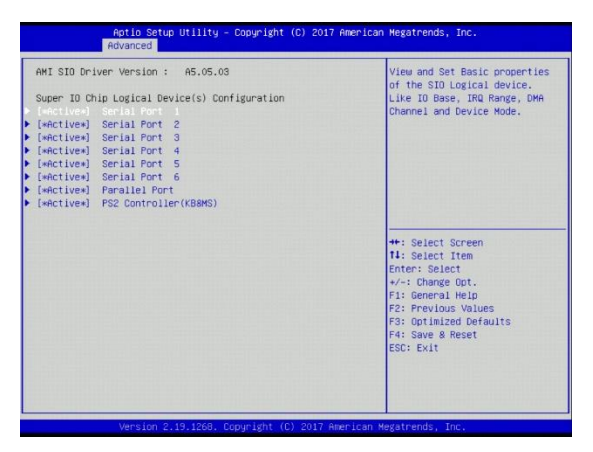

View and set basic properties of the SIO logical device as IO bas, IRQ range DMA channel and device mode in this menu. Enable or disable the serial ports.

## 8.9 USB Configuration

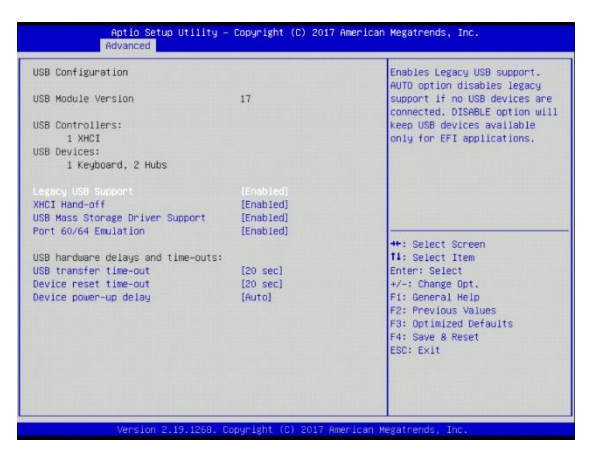

#### Legacy USB Support [Enabled]

Enables legacy USB support. AUTO option disables legacy support if no USB devices are connected. DISABLE option will keep USB devices available only for EFI applications.

#### XHCI Hand-off [Enabled]

This is a workaround for operating systems without XHCI hand-off support. The XHCI ownership change should be claimed by XHCI driver.

#### USB Mass Storage Driver Support [Enabled]

Enable or disable USB mass storage driver support.

#### Port 60/64 Emulation [Enabled]

Enables I/O port 60h/64h emulation support. This should ne enables for the complete USB keyboard legacy support for non USB aware operating systems.

#### USB transfer time-out [20 sec]

The time-out value for control, bulk and internet transfers.

#### Device reset time-out [20 sec]

USB mass storage device start unit command time-out

#### Device power-up delay [Auto]

Maximum time the device will take before it properly reports itself to the most controller. AUTO uses default value: for a root port it is 100 ms. For a hub port the delay is taken from hub descriptor.

## 8.10 Platform Trust Technology

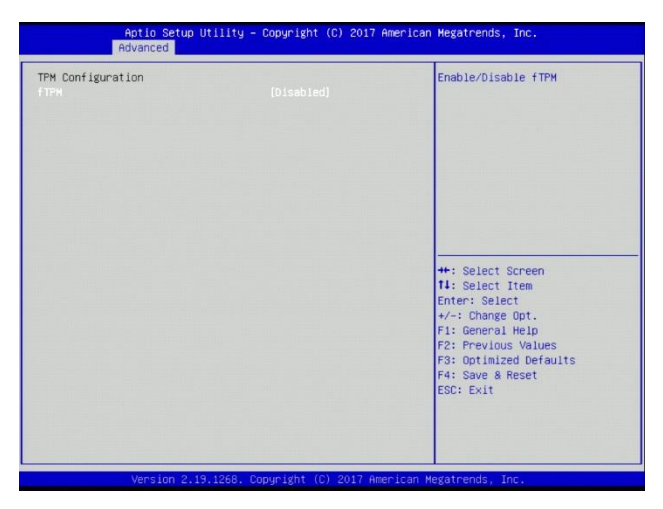

#### fTPM [Disabled]

Enable or disable the Firmware TPM here.

## 9 Chipset Menu

| Aptio Setup Utility – Copyright (C) 2017 America<br>Info Main Advanced <mark>Chipset</mark> HW Monitor Power Security B | n Megatrends, Inc.<br>oot Save & Exit                                                              |
|----------------------------------------------------------------------------------------------------|----------------------------------------------------------------------------------------------------|
| Intel 100 Configuration<br>Graphics Power Management Control<br>South Bridge                                            | Config Intel IGD Settings.                                                                         |
|                                                                                                    | ++: Select Screen<br>11: Select Item<br>Enter: Select<br>+/-: Change Opt.                          |
|                                                                                                    | F1: General Help<br>F2: Previous Values<br>F3: Optimized Defaults<br>F4: Save & Reset<br>ESC: Exit |
| Mension 2 19 1260 Comunicity (A) 2017 American                                                                          | Vadatoopde Tee                                                                                     |

## 9.1 Intel IGD Configuration

| ect Screen<br>sct Item<br>Select<br>ange Opt.<br>eral Help<br>vious Values<br>imized Defaults<br>e & Reset |
|----------------------------------------------------------------------------------------------------|
|                                                                                                    |

#### Internal Graphics Port Order [VGA>Display.1>Display.2]

Select which device may be used as primary display.

Options: [Display.1>Display.2>VGA]

[VGA>Display.2>Display.1] [Display.2>Display.1>VGA] [Display.1>VGA>Display.2] [Display.2>VGA>Display.1]

#### IGD Turbo [Auto]

Select the IGD Turbo feature if AUTO is selected. IGD Turbo will only be enabled when SOC stepping is BO or above. Options: Enable and Disable.

#### Primary Display [Auto]

Select which of IGD/PCI graphics device should be primary display.

#### GFX Boost [Disabled]

Enable or disable GFX boost.

#### PAVC [Enabled]

Enable or disable the protected audio video control.

#### DVMT Pre-Allocated [32M]

Select DVMT 5.0 pre allocated (fixed) graphics memory size used by the internal graphics device. Options: 32M – 512M.

#### DVMT Total Gfx Mem [256MB]

Select DVMT 5.0 total graphics memory size used by the internal graphics device. Options: 128MB, 256MB and Max.

#### Aperture Size [256MB]

Fix.

#### GTT Size [4MB]

Select the GTT size. Options: 2MB, 4MB and 8MB.

## 9.2 Graphics Power Management Control

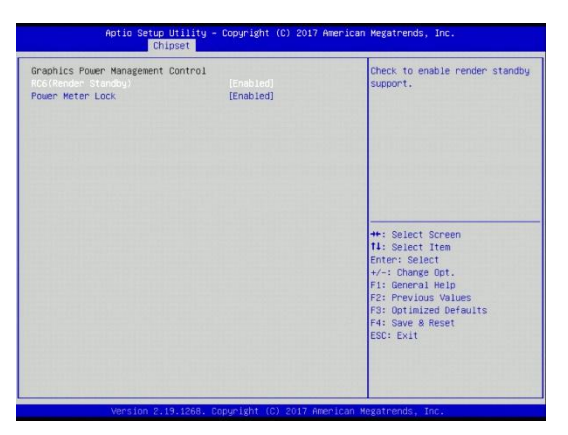

## RC6 (Render Standby) [Disabled]

Check to enable render standby support.

#### Power Meter Lock [Enabled]

Enable or disable power meter lock.

## 9.3 South bridge

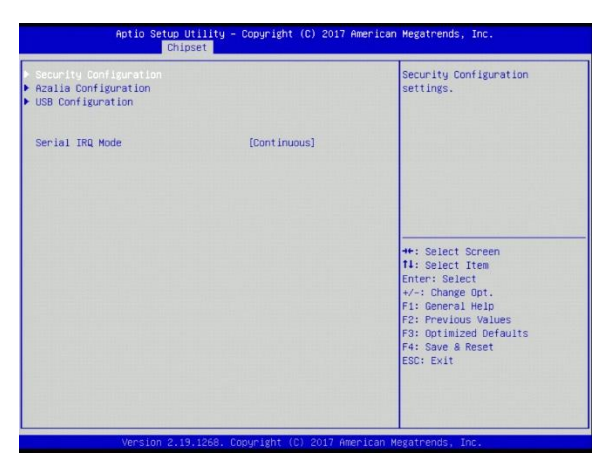

#### **Security Configuration**

Set the parameter for the security configuration.

### **Azalia Configuration**

Azalia HD Audio options.

#### **USB Configuration**

USB configuration settings.

#### Serial IRQ Mode

Configure the serial IRQ mode.

## 10 Hardware Monitor

| Pc Health Status                                                                            |                                                                                                    |                                                                                                    |
|---------------------------------------------------------------------------------------------|----------------------------------------------------------------------------------------------------|----------------------------------------------------------------------------------------------------|
| System temperature<br>CPU temperature<br>CPU Speed<br>NUCSE<br>VCORE<br>12V<br>SVSB<br>VBAT | 2 +20.5 *C<br>1 +30.0 *C<br>1 +V/A<br>1 +1/A7 FBH<br>2 +0.684 V<br>2 +5.240 V<br>1 +5.240 V<br>1 +3.268 V<br>2 +3.268 V<br>2 +3.068 V | +*: Select Screen                                                                                                    |
|                                                                                             |                                                                                                    | 14: Select Item<br>Enter: Select<br>4/-: Change Opt.<br>F1: General Helo<br>F2: Previous Values<br>F3: Optimized Defaults<br>F4: Save & Reset<br>ESC: Exit |

Get here information about the system health status.

## 11 Power

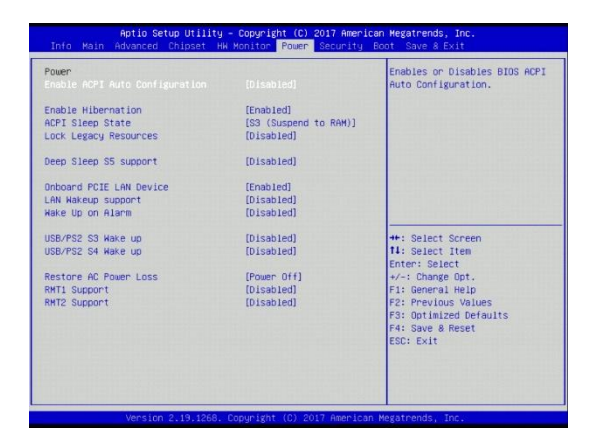

#### **Enable ACPI Auto Configuration [Disabled]**

Enable or disable the BIOS ACPI auto configuration

#### **Enable Hibernation [Enabled]**

Enable or disable system ability to hibernate (OS/S4 sleep state). This option may be not effective with some operating systems.

#### ACPI Sleep State [S3 (Suspend to RAM)]

Select the highest ACPI sleep state the system will enter when the SUSPEND button is pressed. Can be disabled.

#### Lock Legacy Resources [Disabled]

Enable or disable lock of legacy resources.

#### Deep Sleep SS support [Disabled]

Enable or disable the deep sleep SS function.

#### **Onboard PCIE LAN Device [Enabled]**

Control the PCI Express root port.

#### LAN Wakeup support [Disabled]

Disable or enable the LAN wake up function.

#### Wake Up on Alarm [Disabled]

Enable or disable system wake up on alarm event. When enabled, system will wake on the hr::min::sec specified.

#### USB/PS2 S3 Wake up [Disabled]

Enable or disable the USB/PS2 S3 wake up.

#### USB/PS2 S4 Wake up [Disabled]

Enable or disable the USB/PS2 S4 wake up.

#### **Restore AC Power Loss [Power Off]**

Select AC power state when power is re-applied after a power failure. Options: Follow AC Power and Last State.

#### RMT1 Support [Disabled]

This is used for DVI1 RMT Support.

#### **RMT2 Support [Disabled]**

This is used for DVI2 RMT Support.

## 12 Security

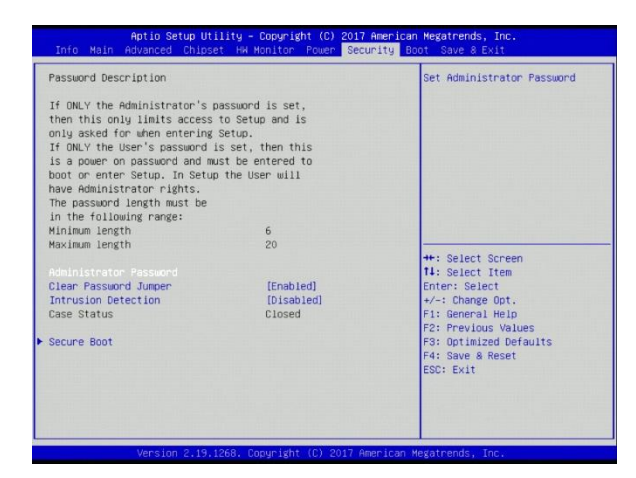

#### **Clear Password Jumper [Enabled]**

Can disable the password clear jumper.

#### Intrusion detection [Disabled]

Enable or disable the intrusion detection.

#### Secure Boot [Custom]

Customizable secure boot settings. Option: Standard

## 13 Boot

| Boot Configuration          |              | Number of seconds to wait for  |
|-----------------------------|--------------|--------------------------------|
|                             | 5            | setup activation key.          |
| Bootup NumLock State        | [0n]         | 65535(0xFFFF) means indefinite |
| Quiet Boot                  | [Disabled]   | waiting.                       |
| F10 Boot Menu               | [Enabled]    |                                |
| Fast Boot                   | [Disabled]   |                                |
| Boot mode select            | [UEFI]       |                                |
| Os Select                   | [WIN8/WIN10] |                                |
| FIXED BOOT ORDER Priorities |              |                                |
| Boot Option #1              | [USB_Key]    |                                |
| Boot Option #2              | [USB HDD]    | ++: Select Screen              |
| Boot Option #3              | [USB_CD/DVD] | 11: Select Item                |
| Boot Option #4              | [Hard Disk]  | Enter: Select                  |
| Boot Option #5              | [Network]    | +/-: Change Opt.               |
|                             |              | F1: General Help               |
|                             |              | F2: Previous Values            |
| CSM Configuration           |              | F3: Optimized Defaults         |
| Network Stack Configuration |              | F4: Save & Reset               |
|                             |              | ESC: Exit                      |
|                             |              |                                |
|                             |              |                                |
|                             |              |                                |

#### Setup Prompt Timeout [S]

Number of seconds to wait for setup activation key. 65535 (0xFFFF)( means indefinite waiting).

#### Bootup NumLock State [Off]

Select the keyboard NumLock state.

#### Quiet Boot [Disabled]

Enable or disable the quiet boot option.

#### F10 Boot Menu [Enabled]

Enable or disable F10 boot order popup menu.

#### Fast Boot [Disabled]

Enable or disable boot with initialization of a minimal set of devices required to launch active boot option. This has no effect for BBS boot options.

#### **Boot mode select [UEFI]** Select boot mode LEGACY/UEFI.

#### OS Select [Win8/Win10]

Select the operation system type.

- Win7: LPSS device is in PCI mode, which will adapt to PCI mode OS driver.
- Win8/win10: LPSS device is in ACPI mode, which will adapt to APCI mode OS driver.
- Other: Consist with customer OS requirement (e.g. WNLPOS) Current setting is for PCI mode.

#### **Boot option**

Set the system boot order in this menu.

### 13.1 CSM Configuration

| Aptio Setup Utility – Copyright (C) 2018 American Megatrends, Inc.<br>Boot                                                                    |                                                          |                                                                                                    |
|----------------------------------------------------------------------------------------------------|----------------------------------------------------------|----------------------------------------------------------------------------------------------------|
| Compatibility Support Module C<br>CSM Support<br>CSM16 Module Version<br>HOD Demonston Onder<br>Option ROM execution<br>Launch PXE Option Rom | onfiguration<br>[Enabled]<br>07.82<br>(Adjust]<br>[UEF1] | Boot<br>Some OS require HOD handles to<br>be adjusted, i.e. OS is<br>installed on drive 80h.                                                                                    |
| Storage<br>Video<br>Other PCI devices                                                                                                    | (UEFI)<br>(UEFI)                                         | ++: Select Screen<br>11: Select Item<br>Enter: Select<br>+/-: Change Opt.<br>F1: General Help<br>F2: Frevious Values<br>F3: Optimized Defaults<br>F4: Save & Reset<br>ESC: Exit |
| Version 2.19.12                                                                                                    | 68. Copyright (C) 2018 Am                                | erican Megatrends, Inc.                                                                                                    |

#### CSM Support [Enabled]

Setting may not be changed.

#### HDD Connection Order [Adjust]

Adjust or keep the HDD configuration.

#### Launch PXE Option Rom [UEFI]

Configuration options: [Do not launch], [UEFI], [Legacy]

#### Storage

Configuration options: [Do not launch], [UEFI], [Legacy]

#### Video

Configuration options: [Do not launch], [UEFI], [Legacy]

#### **Other PCI devices**

Configuration options: [Do not launch], [UEFI], [Legacy]

## 13.2 Network Stack Configuration

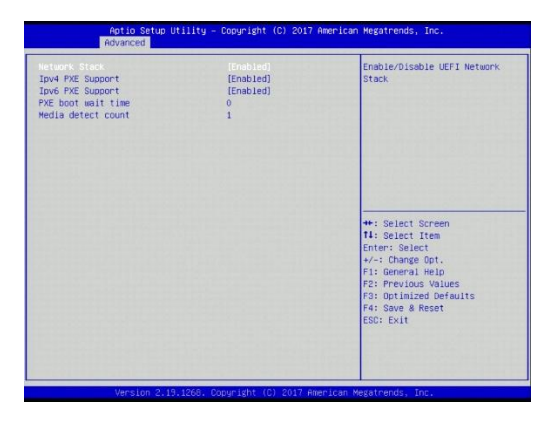

#### Network Stack [Enabled]

Enable or disable UEFI network stack.

#### Ipv4 PXE Support [Enabled]

Enable here Ipv4 PXE boot support. If disabled Ipv4 PXE boot an option will not be created.

#### Ipv6 PXE Support [Enabled]

Enable here Ipv6 PXE boot support. If disabled Ipv6 PXE boot an option will not be created.

#### PXE boot wait time [0]

Wait time to press ESC key to abort the PXE boot.

#### Media detect count [1]

Number of times presence of media will be checked.

## 14 Save & Exit

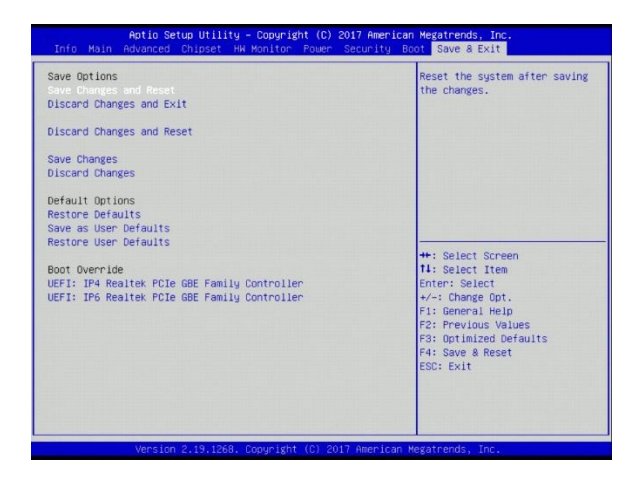

#### Save Changes and Reset

Reset the system after saving the changes.

#### **Discard Changes and Exit**

Exit system setup without saving any change.

#### **Discard Change and Reset**

Reset system setup without saving any change.

#### Save Changes

Save changes done so far to any of setup options.

#### **Discard Changes**

Discard changes done so far to any of setup options.

#### **Restore Defaults**

Restore/Load default values for all the setup options.

#### Save as User Defaults

Save changes done so far as user defaults.

#### **Restore User defaults**

Restore the user defaults to all the setup options.

## 15 Abbreviations

| ADM    | AMI Display Manager                        |
|--------|--------------------------------------------|
| ACPI   | Advanced Configuration and Power Interface |
| AGTL+  | Assisted Gunning Transceiver Logic         |
| APC    | Advanced Power Control                     |
| APIC   | Advanced Peripheral Interrupt Controller   |
| APM    | Advanced Power Management                  |
| AT     | Advanced Technology                        |
| ATA    | AT Attachment                              |
| BAT    | Basic Access Test                          |
| BBS    | BIOS Boot Specification                    |
| BDA    | BIOS Data Area                             |
| BGA    | Ball Grid Array                            |
| BIOS   | Basic Input and Output System              |
| CMOS   | Complementary Metal Oxide Semiconductor    |
| CPLD   | Complex Programmable Logic Device          |
| CPU    | Central Processing Unit                    |
| CRT    | Cathode-ray Tube                           |
| DIM    | Device Initialization Manager              |
| DIMM   | Dual Inline Memory Module                  |
| DMA    | Direct Memory Access                       |
| DMI    | Desktop Management Interface               |
| DVMT   | Dynamic Video Memory Technology            |
| DVI    | Digital Video Interface                    |
| EBDA   | Extended BIOS Data Area                    |
| ECP    | Extended Capabilities Port                 |
| EEPROM | Electrical Erasable Read Only Memory       |
| EFI    | Extensible Firmware Interface              |
| E-IDE  | Enhanced Integrated Drive Electronics      |
| EMS    | Expanded Memory System                     |
| ESCD   | Extended System Configuration Data         |
| EPP    | Enhanced Parallel Port                     |
| FSB    | Front Side Bus                             |

| <b>G</b> PNV<br>GTL       | General Purpose Non-Volatile (RAM)<br>Gunning Transceiver Logic                          |
|---------------------------|------------------------------------------------------------------------------------------|
| HW                        | Hardware                                                                                 |
| IDE<br>IGD<br>IPL         | Integrated Drive Electronics<br>Internal Graphic Device<br>Initial Program Load (Device) |
| LAN<br>LBA<br>LCD         | Local Area Network<br>Logical Block Addressing<br>Liquid Crystal Display                 |
| <b>M</b> AC<br>MTRR<br>MP | Media Access Control<br>Memory Type Range Register<br>Multiple Processors                |
| <b>N</b> A<br>NVRAM       | Power failure<br>Non-volatile Random Access Memory                                       |
| <b>P</b> -ATA             | Parallel AT Attachment (old version of hard disk inter-<br>face)                         |
| POS                       | Point of Sales                                                                           |
| PCI                       | Peripheral Component Interconnect                                                        |
| PnP                       | Plug and Play                                                                            |
| POST                      | Power On Self Test                                                                       |
| RAM                       | Random Accessible Memory                                                                 |
| RI                        | Ring Indicator                                                                           |
| ROM                       | Read Only Memory                                                                         |
| RS                        | Retail Systems                                                                           |
| <b>S</b> ATA              | Serial AT Attachment (new version of hard disk interface)                                |
| SLP                       | System Locked Pre-Installation                                                           |
| SMI                       | System Management Interrupt                                                              |
| SMM                       | System Management Mode                                                                   |
| SMRAM                     | System Management RAM                                                                    |
| SPGA                      | Staggered Pin Grid Array                                                                 |

| <b>T</b> FT<br>TPM | Thin-film transistor<br>Trusted Platform Module |
|--------------------|-------------------------------------------------|
| LIFEI              | Unified Extensible Firmware Interface           |
| UPS                | Uninterruptible Power Supply                    |
| USB                | Universal Serial Bus                            |
| UUID               | Universal Unique Identifier                     |
| VGA                | Video Graphics Array                            |
| <b>W</b> OL<br>WOM | Wake On LAN<br>Wake On Modem                    |

Diebold Nixdorf D-33094 Paderborn

Order No.: 01750305326A